## InfoTrac Student Edition (Gale In Context: High School) Basic Searching Guide

InfoTrac Student Edition (Gale In Context: High School) makes it easy to search class topics and locate quality information for your assignments. Included in this resource are publication articles, encyclopedia entries, primary source materials, videos, and audio. This help guide will walk you through searching to help you quickly locate your desired information.

## **Basic Searching**

To create a basic search in InfoTrac Student Education (Gale In Context: High School):

- Enter your search term(s) in the Find field.
- 2. As you enter your search criteria, a drop-down box will appear to provide topic suggestions. You can ignore these suggestions by simply continuing to enter your search terms.
- 3. To finish your search, click on the magnifying glass in the search box.
- Results matching your search criteria will appear on the Search Results Screen.

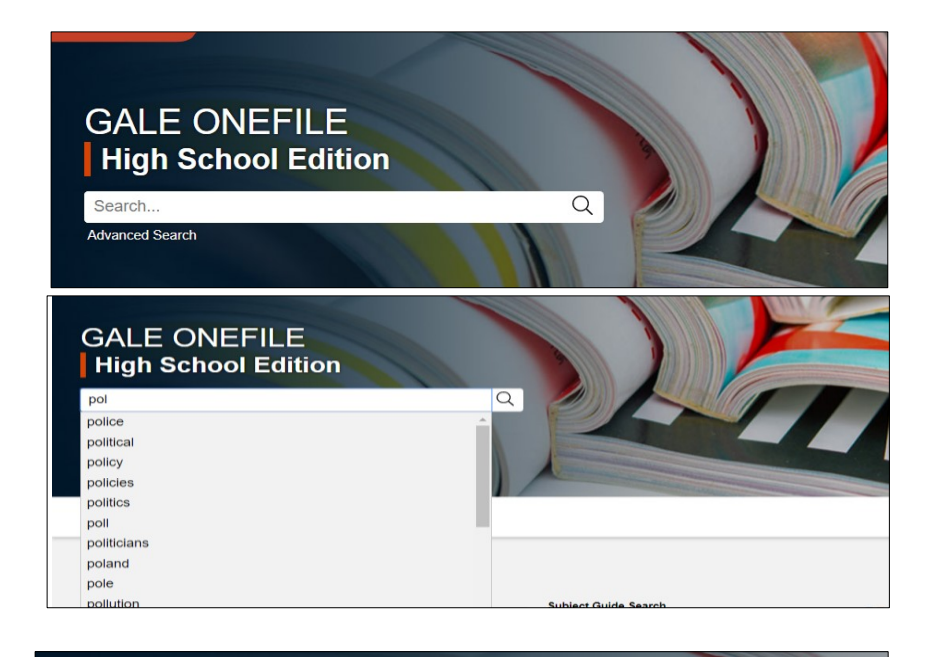

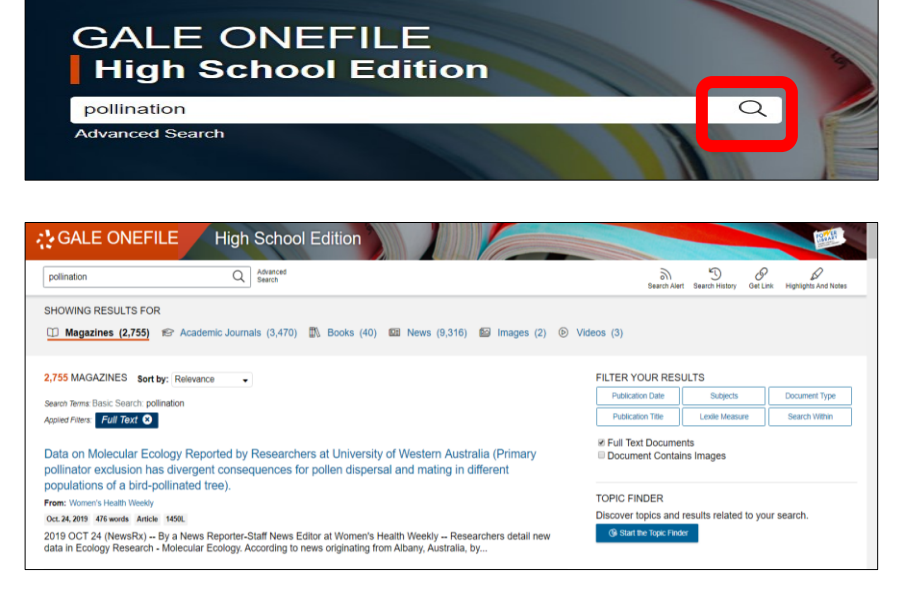

## **Viewing Results**

The results screen is the same regardless which search technique you use.

- Use the Filter Your Results options on the right side of the screen to narrow you results.
- Articles matching your search terms will be listed on the left side of the results screen.

The Showing Results For area will breakdown the type of results located along with the number of each type. To look at just a specific type of item, click on the item type from this list. The results will update based on your selection.

| pollination                                                                                                    | Q Advanced<br>Search                                 |                    | Search Aler                                         | t Search History Get I | Link Highlights And Not |
|----------------------------------------------------------------------------------------------------|------------------------------------------------------|--------------------|-----------------------------------------------------|------------------------|-------------------------|
| HOWING RESULTS FOR                                                                                                |                                                      |                    |                                                     |                        |                         |
| 🗇 Magazines (2,755)                                                                                               | 😂 Academic Journals (3,470) 🕼 Books (40) 🕮 News (9,3 | 16) 🔛 Images (2) 🕑 | √ideos (3)                                          |                        |                         |
|                                                                                                    |                                                      |                    |                                                     |                        |                         |
| 55 MAGAZINES Sort by: Relevance                                                                                   |                                                      |                    | FILTER YOUR RESULTS                                 |                        |                         |
| earch Terms: Basic Search: polli                                                                                  | lation                                               |                    | Publication Date                                    | Subjects               | Document Type           |
| pplied Filters: Full Text 😣                                                                                       |                                                      |                    | Publication Title                                   | Lexile Measure         | Search Within           |
| ata on Molacular Ecology Reported by Researchers at University of Western Australia (Primary                      |                                                      |                    | Full Text Documents Document Contains Images        |                        |                         |
| pollinator exclusion has divergent consequences for pollen dispersal and mating in different                      |                                                      |                    |                                                     |                        |                         |
| populations of a bird-polimated tree).                                                                            |                                                      |                    | TOPIC FINDER                                        |                        |                         |
| Prom. Women's Health Weekly                                                                                       |                                                      |                    | Discover topics and results related to your search. |                        |                         |
| 2010 OCT 04 (Janua Pau) - Pula Mana Danastas Claff Mana Editos at Mananala Masile Washin - Danastakasa datail asu |                                                      |                    | (% Start the Topic Finder                           |                        |                         |